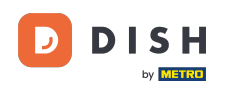

i

Dobro došli na nadzornu ploču DISH rezervacije . U ovom vodiču pokazat ćemo vam kako upravljati postavkama računa.

| <b>DISH</b> RESERVATION                                |                                                                                                    | 🌲 Test Bistro Training 🕤 🛛 🎽 🗸 🕞                               |
|--------------------------------------------------------|----------------------------------------------------------------------------------------------------|----------------------------------------------------------------|
| Reservations                                           | Have a walk-in customer? Received a reservation request over phone / email? Don't forget to add it to y reservation book! | OUR WALK-IN ADD RESERVATION                                    |
| 🎞 Table plan                                           | Thu, 28 Sep - Thu, 28 Sep                                                                                                 |                                                                |
| Menu<br>🏜 Guests                                       | There is <b>1</b> active limit configured for the selected time period                                                    | Show more 🗸                                                    |
| 🙂 Feedback                                             |                                                                                                    |                                                                |
| ₩ Reports                                              |                                                                                                    |                                                                |
|                                                        |                                                                                                    |                                                                |
|                                                        | No reservations available                                                                                                 |                                                                |
| Too many guests in house?<br>Pause online reservations | Print Designed by Hospitality Digital GmbH. All rights reserved.                                                          | FAQ   Terms of use   Imprint   Data privacy   Privacy Settings |

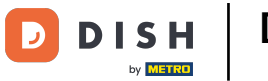

### Prvo idite na Postavke na izborniku s vaše lijeve strane.

| <b>DISH</b> RESERVATION                                |                                              |                               |                           |                                | <b>≜</b> ● Te | st Bistro Traini | ng 🖸   齢             | ~ 🕞          |
|--------------------------------------------------------|----------------------------------------------|-------------------------------|---------------------------|--------------------------------|---------------|------------------|----------------------|--------------|
| Reservations                                           | Have a walk-in customer<br>reservation book! | ? Received a reservation red  | quest over phone / email? | Don't forget to add it to your |               | ALK-IN           | DD RESERVATION       |              |
| Ħ Table plan                                           |                                              |                               |                           |                                |               |                  |                      |              |
| ۲ <b>۱</b> Menu                                        | <                                            |                               | Thu, 28 Sep -             | Thu, 28 Sep                    |               |                  |                      | 2            |
| 📇 Guests                                               | There is <b>1</b> active limit co            | nfigured for the selected tir | me period                 |                                |               |                  | Show more            | ~            |
| 🙂 Feedback                                             |                                              |                               |                           |                                |               |                  |                      |              |
| 🗠 Reports                                              |                                              |                               | Opcoming                  | ⊖ Cancelled                    | Ċ             | 0 🕹 0            | <b>H</b> 0/37        |              |
| 🏟 Settings 👻                                           |                                              |                               |                           |                                |               |                  |                      |              |
|                                                        |                                              |                               | No reserva                | tions available                |               |                  |                      |              |
|                                                        | Print                                        |                               |                           |                                |               |                  |                      | 2            |
| Too many guests in house?<br>Pause online reservations | Designed by Hospitality Digital Gr           | nbH. All rights reserved.     |                           | F                              | -AQ   Terms o | fuse   Imprint   | Data privacy   Priva | acy Settings |

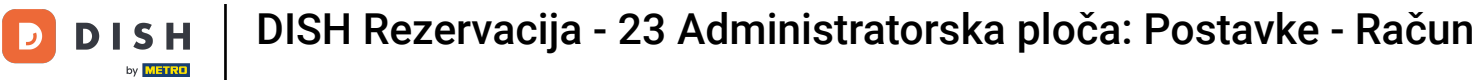

# E Zatim odaberite Račun .

| DISH RESERVATION                      |                                               |                                                                                  |                           |                               | <b>*</b> • | Test Bist | ro Trainin     | g 💽           | **         |        |
|---------------------------------------|-----------------------------------------------|----------------------------------------------------------------------------------|---------------------------|-------------------------------|------------|-----------|----------------|---------------|------------|--------|
| Reservations                          | Have a walk-in customer?<br>reservation book! | Received a reservation rec                                                       | quest over phone / email? | Don't forget to add it to you | ır         | WALK-IN   |                | D RESERVA     |            |        |
| 🛏 Table plan                          |                                               |                                                                                  |                           |                               |            |           |                |               |            |        |
| 🍴 Menu                                |                                               |                                                                                  | Thu, 28 Sep -             | Thu, 28 Sep                   |            |           |                | -             |            |        |
| 📇 Guests                              | There is <b>1</b> active limit con            | There is <b>1</b> active limit configured for the selected time period Show more |                           |                               |            |           |                | more 🗸        |            |        |
| Feedback                              |                                               |                                                                                  |                           |                               |            |           |                |               |            |        |
| 🗠 Reports                             |                                               | ⊖ Completed                                                                      | Upcoming                  | ⊖ Cancelled                   |            | 0 🔄       | <b>&amp;</b> 0 | <b>F</b> 0/37 |            |        |
| 🌣 Settings 👻                          |                                               |                                                                                  |                           |                               |            |           |                |               |            |        |
| () Hours                              |                                               |                                                                                  |                           |                               |            |           |                |               |            |        |
| Reservations                          |                                               |                                                                                  |                           |                               |            |           |                |               |            |        |
| 🛱 Tables/Seats                        |                                               |                                                                                  |                           |                               |            |           |                |               |            |        |
| 💼 Reservation limits                  |                                               |                                                                                  |                           | N                             |            |           |                |               |            |        |
| <b>%</b> Offers                       |                                               |                                                                                  |                           |                               |            |           |                |               |            |        |
| 🗘 Notifications                       |                                               |                                                                                  | No reservat               | tions available               |            |           |                |               |            |        |
| 🖀 Account                             |                                               |                                                                                  |                           |                               |            |           |                |               |            |        |
| ${oldsymbol \mathscr O}$ Integrations | Print                                         |                                                                                  |                           |                               |            |           |                |               | 6          |        |
| Too many guests in house?             | Designed by Hospitality Digital Gm            | bH. All rights reserved.                                                         |                           |                               | FAQ   Terr | ns of use | Imprint        | Data privacy  | Privacy Se | ttings |

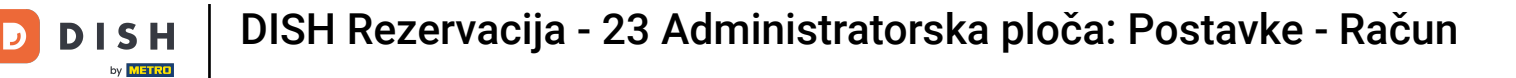

### 2atim, u odjeljku My Establishment možete urediti podatke o ustanovi i podatke za kontakt.

| <b>DISH</b> RESERVATION                   |                                                  |                        |                      |                    | <b>*</b> •      | Test Bistro Training 🕤           | , \$₽ (0            |     |
|-------------------------------------------|--------------------------------------------------|------------------------|----------------------|--------------------|-----------------|----------------------------------|---------------------|-----|
| Reservations                              | <b>۳۹</b> му I                                   | Establishment          |                      |                    | 6               | My Data                          |                     |     |
| 🛏 Table plan                              | Establishment details                            |                        |                      | Contact            |                 |                                  |                     |     |
| 🎢 Menu                                    | Establishment name Test Bistro Training          |                        |                      | Phone (+49) •      | 9876543210      |                                  |                     |     |
| 🛎 Guests                                  | Street                                           |                        |                      | Email              |                 |                                  |                     |     |
| 🕲 Feedback                                | Training Street 007                              |                        |                      | training@dish.digi | ital            |                                  |                     |     |
| 🗠 Reports                                 | Additional                                       |                        | Country<br>Germany   | Website            | training-bar.ea | itbu.com/                        |                     |     |
| 💠 Settings 👻                              | Destal ende                                      | City                   |                      | Contract longuage  |                 |                                  |                     |     |
| () Hours                                  | 10000                                            | Berlin                 |                      | Deutsch            |                 |                                  | •                   |     |
| 🖻 Reservations                            | Time zone                                        |                        |                      |                    |                 |                                  |                     |     |
| 🛱 Tables/Seats                            | All dates of the reservation system will         | be displayed ac        | cording to this time |                    |                 |                                  |                     |     |
| 💼 Reservation limits                      | zone. The time zone is derived from th           | e restaurant ad        | dress automatically. |                    |                 |                                  |                     |     |
| % Offers                                  | Europe/Berlin                                    |                        |                      |                    |                 |                                  |                     |     |
| ♪ Notifications                           | Current time in this                             | time zone: 🕓 <b>04</b> | \$:14 PM             |                    |                 |                                  |                     |     |
| Account                                   |                                                  |                        |                      |                    |                 |                                  | SAVE                |     |
| ${ {oldsymbol { 	heta } } }$ Integrations |                                                  |                        |                      |                    |                 |                                  |                     |     |
| oo many guests in house?                  | Designed by Hospitality Digital GmbH. All rights | reserved.              |                      |                    | FAQ   Ter       | ms of use   Imprint   Data priva | cy   Privacy Settin | igs |

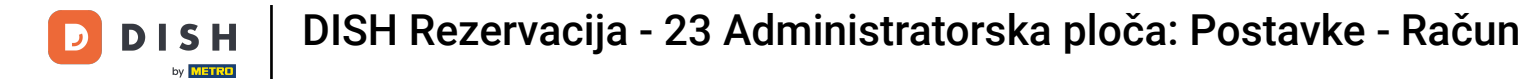

# Nakon što ih uredite primijenite promjene klikom na SPREMI.

| <b>DISH</b> RESERVATION  |                                                                                        |                                  |                                              |                    | <b>*</b> °        | Test Bistro Training       | ⊙│╬╞⋎                 | •        |
|--------------------------|----------------------------------------------------------------------------------------|----------------------------------|----------------------------------------------|--------------------|-------------------|----------------------------|-----------------------|----------|
| Reservations             | My Est                                                                                 | tablishment                      |                                              |                    | 6                 | My Data                    |                       |          |
| Ħ Table plan             | Establishment details                                                                  |                                  |                                              | Contact            |                   |                            |                       |          |
|                          | Establishment name                                                                     |                                  |                                              | Phone              |                   |                            |                       |          |
| 11 Menu                  | Test Bistro Training                                                                   |                                  |                                              | (+49) 🔻            | 9876543210        | )                          |                       |          |
| 🐣 Guests                 | Street                                                                                 |                                  |                                              | Email              |                   |                            |                       |          |
| 🕲 Feedback               | Training Street 007                                                                    |                                  |                                              | training@dish.digi | ital              |                            |                       |          |
| 🗠 Reports                | Additional                                                                             |                                  | Country                                      | Website            | training-bar.e    | atbu.com/                  |                       |          |
| 🏟 Settings 👻             |                                                                                        |                                  | Connariy                                     |                    | in an integration |                            |                       |          |
| () Hours                 | Postal code                                                                            | City                             |                                              | Contact language   |                   |                            |                       |          |
| Reservations             | 10000                                                                                  | Berlin                           |                                              | Deutsch            |                   |                            | •                     |          |
| Tables/Seats             | Time zone                                                                              |                                  |                                              |                    |                   |                            |                       |          |
|                          | All dates of the reservation system will be<br>zone. The time zone is derived from the | e displayed ac<br>restaurant ado | cording to this time<br>dress automatically. |                    |                   |                            |                       |          |
| % Offers                 | Europe/Berlin                                                                          |                                  |                                              |                    |                   |                            |                       |          |
| Ф Notifications          | Current time in this tir                                                               | me zone: 🕓 <b>04</b>             | :14 PM                                       |                    |                   |                            |                       |          |
| Account                  |                                                                                        |                                  |                                              |                    |                   |                            | SAVE                  |          |
|                          |                                                                                        |                                  |                                              |                    |                   |                            |                       |          |
| oo many guests in house? | Designed by Hospitality Digital GmbH. All rights res                                   | served.                          |                                              |                    | FAQ   Te          | rms of use   Imprint   Dat | ta privacy   Privacy: | Settings |

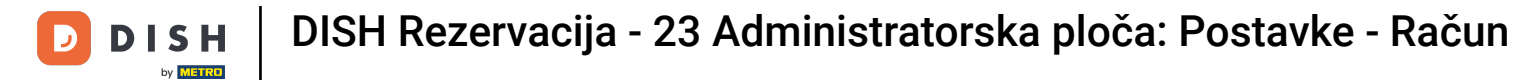

### Za upravljanje osobnim podacima kliknite na Moji podaci .

| <b>DISH</b> RESERVATION  |                                                      |                      |                      |                       | <b>≜</b> °     | Test Bistro Training          | ) ╬∽ เด                    |
|--------------------------|------------------------------------------------------|----------------------|----------------------|-----------------------|----------------|-------------------------------|----------------------------|
| Reservations             | <b>Y1</b> My Establishment                           |                      |                      |                       | e              | My Data                       |                            |
| Ħ Table plan             | Establishment details                                |                      |                      | Contact               |                |                               |                            |
| V Menu                   | Establishment name                                   |                      |                      | Phone                 |                |                               |                            |
|                          | Test Bistro Training                                 |                      |                      | (+49) -               | 9876543210     | )                             |                            |
| 🐣 Guests                 | Street                                               |                      |                      | Email                 |                |                               |                            |
| Feedback                 | Training Street 007                                  |                      |                      | training@dish.digital |                |                               |                            |
| 🗠 Reports                | Additional                                           |                      | Country              | Website               |                |                               |                            |
|                          |                                                      |                      | Germany -            | https://test-bistro-t | raining-bar.ea | atbu.com/                     |                            |
| 후 Settings 👻             | Postal code                                          | City                 |                      | Contact language      |                |                               |                            |
| () Hours                 | 10000                                                | Berlin               |                      | Deutsch               |                |                               | •                          |
| Reservations             | Time zone                                            |                      |                      |                       |                |                               |                            |
| 🛱 Tables/Seats           | All dates of the reservation system will be          | e displayed ac       | cording to this time |                       |                |                               |                            |
| 🛱 Reservation limits     | zone. The time zone is derived from the              | restaurant ado       | dress automatically. |                       |                |                               |                            |
| % Offers                 | Europe/Berlin                                        |                      |                      |                       |                |                               |                            |
| ♠ Notifications          | Current time in this tir                             | me zone: 🕓 <b>04</b> | i:14 PM              |                       |                |                               |                            |
| Account                  |                                                      |                      |                      |                       |                |                               | SAVE                       |
| ${\cal O}$ Integrations  |                                                      |                      |                      |                       |                |                               |                            |
| oo many guests in house? | Designed by Hospitality Digital GmbH. All rights res | served.              |                      |                       | FAQ   Ter      | rms of use   Imprint   Data p | orivacy   Privacy Settings |

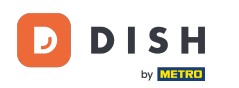

#### Sada možete urediti svoje osobne podatke . Napomena: Kliknite na SPREMI kada završite s podešavanjem podataka.

| <b>DISH</b> RESERVATION   |                                                            | 🌲 🛛 Test Bistro Training 🕤 🛛 🎽 🖕 📀                                                                                                    |
|---------------------------|------------------------------------------------------------|----------------------------------------------------------------------------------------------------|
| Reservations              | My Establishment                                           | <b>9</b> My Data                                                                                                    |
| 🛏 Table plan              | Personal information                                       | Export data                                                                                                    |
| 🆞 Menu                    | Salutation * Mr.                                           | You have the right to receive your data in a structured, commonly used and machine-readable format in order to transmit it to another controller. |
| 🐣 Guests                  | First name *                                               | Le Export data                                                                                                    |
| Seedback                  | Test Max                                                   | Delete account                                                                                                    |
| 🗠 Reports                 | Last name *                                                | To delete your DISH Reservation account, please log into DISH                                                                                     |
| 🗢 Settings 🗕              | Login e-mail                                               |                                                                                                    |
| () Hours                  | training@hd.digital                                        |                                                                                                    |
| 🖻 Reservations            | SAVE                                                       |                                                                                                    |
| 🛱 Tables/Seats            | Change recovered                                           |                                                                                                    |
| 🛱 Reservation limits      | To reset your personnel diek here                          |                                                                                                    |
| % Offers                  | To reset your password, click nere.                        |                                                                                                    |
| ♀ Notifications           |                                                            |                                                                                                    |
| Account                   |                                                            |                                                                                                    |
| ${\cal O}$ Integrations   |                                                            |                                                                                                    |
| Too many guests in house? | Designed by Hospitality Digital GmbH. All rights reserved. | FAQ   Terms of use   Imprint   Data privacy   Privacy Settings                                                                                    |

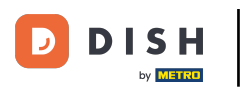

# Za promjenu lozinke kliknite ovdje. Napomena: Bit ćete preusmjereni na dish.co.

| <b>DISH</b> RESERVATION   |                                                            | 🌲 Test Bistro Training 🕤 🛛 🎽 🕏                                                                                                    |
|---------------------------|------------------------------------------------------------|----------------------------------------------------------------------------------------------------|
| E Reservations            | My Establishment                                           | <b>O</b> My Data                                                                                                    |
| 🍽 Table plan              | Personal information                                       | Export data                                                                                                    |
| 🌱 Menu                    | Salutation * Mr.                                           | You have the right to receive your data in a structured, commonly used and machine-readable format in order to transmit it to another controller. |
| 🐣 Guests                  | First name *                                               | 🛓 Export data                                                                                                    |
| Feedback                  | Test Max                                                   | Delete account                                                                                                    |
| 🗠 Reports                 | Last name *                                                | To delete your DISH Reservation account, please log into DISH                                                                                     |
| 🌣 Settings 👻              | Login e-mail                                               |                                                                                                    |
| () Hours                  | training@hd.digital                                        |                                                                                                    |
| Reservations              | SAVE                                                       |                                                                                                    |
| 🛱 Tables/Seats            | Change password                                            |                                                                                                    |
| 🛱 Reservation limits      |                                                            |                                                                                                    |
| % Offers                  | to reset your password, click here.                        |                                                                                                    |
| ♠ Notifications           |                                                            |                                                                                                    |
| Account                   |                                                            |                                                                                                    |
| 𝔗 Integrations            |                                                            |                                                                                                    |
| foo many guests in house? | Designed by Hospitality Digital GmbH. All rights reserved. | FAQ   Terms of use   Imprint   Data privacy   Privacy Settings                                                                                    |

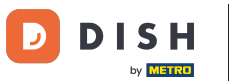

### 6 Kada je potrebno, možete izvesti svoje podatke korištenjem označenog gumba.

| <b>DISH</b> RESERVATION                  |                                                            | 🌲 🔹 Test Bistro Training 🕤 📔 🎽 🖌 🚱                                                                                                    |
|------------------------------------------|------------------------------------------------------------|----------------------------------------------------------------------------------------------------|
| E Reservations                           | My Establishment                                           | <b>O</b> My Data                                                                                                    |
| 🎮 Table plan                             | Personal information                                       | Export data                                                                                                    |
| 🆞 Menu                                   | Salutation *                                               | You have the right to receive your data in a structured, commonly used and machine-readable format in order to transmit it to another controller. |
| 🛎 Guests                                 | First name *                                               | Le Export data                                                                                                    |
| Feedback                                 | Test Max                                                   | Delete account                                                                                                    |
| 🗠 Reports                                | Last name *                                                | To delete your DISH Reservation account, please log into DISH                                                                                     |
|                                          | Trainer                                                    |                                                                                                    |
| 후 Settings 👻                             | Login e-mail                                               |                                                                                                    |
| () Hours                                 | training@hd.digital                                        |                                                                                                    |
| Reservations                             | SAVE                                                       |                                                                                                    |
| 🛱 Tables/Seats                           |                                                            |                                                                                                    |
| 🛱 Reservation limits                     |                                                            |                                                                                                    |
| % Offers                                 | io reset your password, click here.                        |                                                                                                    |
| ♠ Notifications                          |                                                            |                                                                                                    |
| Account                                  |                                                            |                                                                                                    |
| ${\boldsymbol \mathscr{O}}$ Integrations |                                                            |                                                                                                    |
| ioo many guests in house?                | Designed by Hospitality Digital GmbH. All rights reserved. | FAQ   Terms of use   Imprint   Data privacy   Privacy Settings                                                                                    |

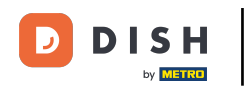

Ako želite izbrisati svoj račun za DISH rezervaciju, morate se prijaviti na dish.co. Da biste to učinili, upotrijebite vezu DISH kako biste bili preusmjereni na svoje pretplate.

| <b>DISH</b> RESERVATION                                                                                                    |                                                                | 🌲 🔹 Test Bistro Training 🕤 🛛 🎽 🗸 🕞                                                                                                    |
|----------------------------------------------------------------------------------------------------|----------------------------------------------------------------|----------------------------------------------------------------------------------------------------|
| E Reservations                                                                                                    | My Establishment                                               | e My Data                                                                                                    |
| 🎮 Table plan                                                                                                    | Personal information                                           | Export data                                                                                                    |
| 🆞 Menu                                                                                                    | Salutation * Mr.                                               | You have the right to receive your data in a structured, commonly used and machine-readable format in order to transmit it to another controller. |
| 🐣 Guests                                                                                                    | First name *                                                   | 🛓 Export data                                                                                                    |
| 🙂 Feedback                                                                                                    | Test Max                                                       | Delete account                                                                                                    |
| 🗠 Reports                                                                                                    | Last name *                                                    | To delete your DISH Reservation account, please log into DISH                                                                                     |
| 🌣 Settings 👻                                                                                                    | Trainer                                                        |                                                                                                    |
| () Hours                                                                                                    | training@hd.digital                                            |                                                                                                    |
| <ul> <li>Reservations</li> <li>Tables/Seats</li> <li>Reservation limits</li> <li>Offers</li> <li>Notifications</li> <li>Account</li> <li>Integrations</li> </ul> | SAVE<br>Change password<br>To reset your password, click here. |                                                                                                    |
| oo many guests in house?                                                                                                    | Designed by Hospitality Digital GmbH. All rights reserved.     | FAQ   Terms of use   Imprint   Data privacy   Privacy Settings                                                                                    |

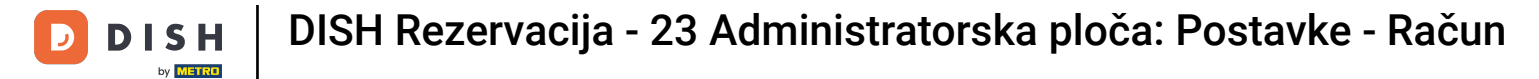

#### To je to. Završili ste vodič i sada znate kako upravljati postavkama svog računa.

| <b>DISH</b> RESERVATION   |                                                            | 🌲 🔹 Test Bistro Training 🕤 🛛 🎽 🕏                                                                                                    |
|---------------------------|------------------------------------------------------------|----------------------------------------------------------------------------------------------------|
| Reservations              | My Establishment                                           | <b>Q</b> My Data                                                                                                    |
| 🎮 Table plan              | Personal information                                       | Export data                                                                                                    |
| ¶ Menu                    | Salutation *                                               | You have the right to receive your data in a structured, commonly used and machine-readable format in order to transmit it to another controller. |
| 🛎 Guests                  | First name *                                               | 🛓 Export data                                                                                                    |
| Feedback                  | Test Max                                                   | Delete account                                                                                                    |
| 🗠 Reports                 | Last name *                                                | To delete your DISH Reservation account, please log into DISH                                                                                     |
| 🌣 Settings 👻              | Login e-mail                                               |                                                                                                    |
| () Hours                  | training@hd.digital                                        |                                                                                                    |
| 🗟 Reservations            | SAVE                                                       |                                                                                                    |
| 🖺 Tables/Seats            |                                                            |                                                                                                    |
| 🛱 Reservation limits      | Change password                                            |                                                                                                    |
| % Offers                  | To reset your password, click here.                        |                                                                                                    |
| ې Notifications           |                                                            |                                                                                                    |
| Account                   |                                                            |                                                                                                    |
|                           |                                                            |                                                                                                    |
| foo many guests in house? | Designed by Hospitality Digital GmbH. All rights reserved. | FAQ   Terms of use   Imprint   Data privacy   Privacy Settings                                                                                    |

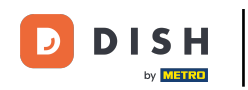

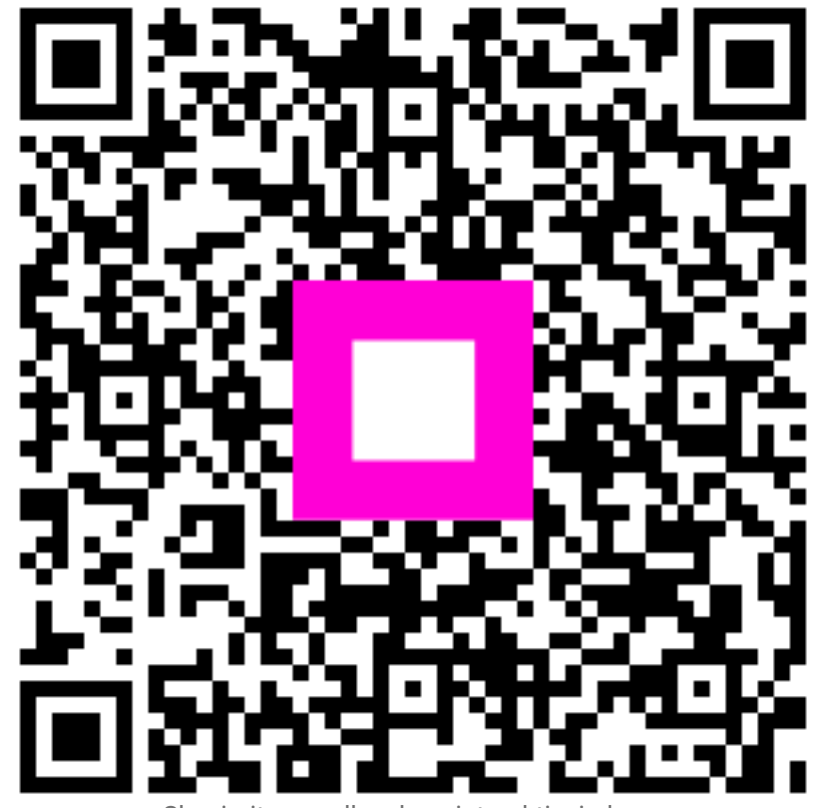

Skenirajte za odlazak na interaktivni player